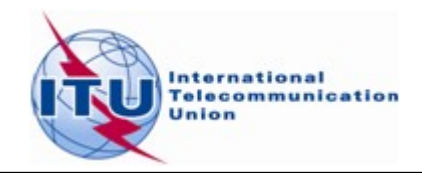

## Utiliser la BR IFIC avec GE06Calc

A partir du **DVD** de la BRIFIC, vous pouvez utiliser l'outil qui sert à configurer les données source vers MS Access. Cette option est disponible dans le menu de **TerRaQ** "Outils-Outils Externes":

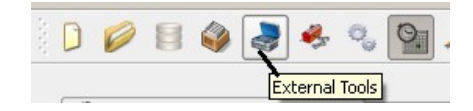

L'outil externe à considérer est le convertisseur de format BRIFIC 'BRIFIC Format CONVERTER':

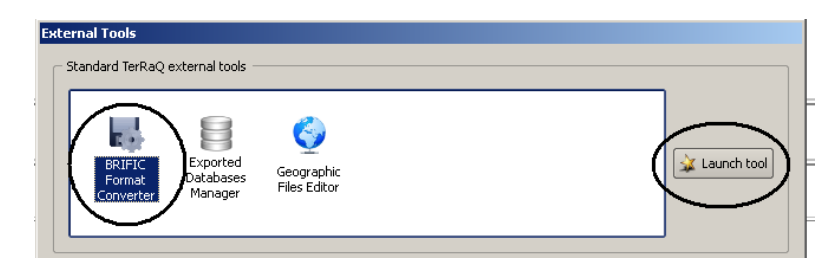

*Etape 1*: Activer toutes les Macros de *Microsoft Access*. Si vous avez besoin d'aide pour activer les macros, prière de cliquer sur "Aide" ou référez-vous au document <u>"Activer les Macros de *Microsoft*</u> <u>Access</u>".

En appuyant sur "OK", vous passerez à l'étape suivante.

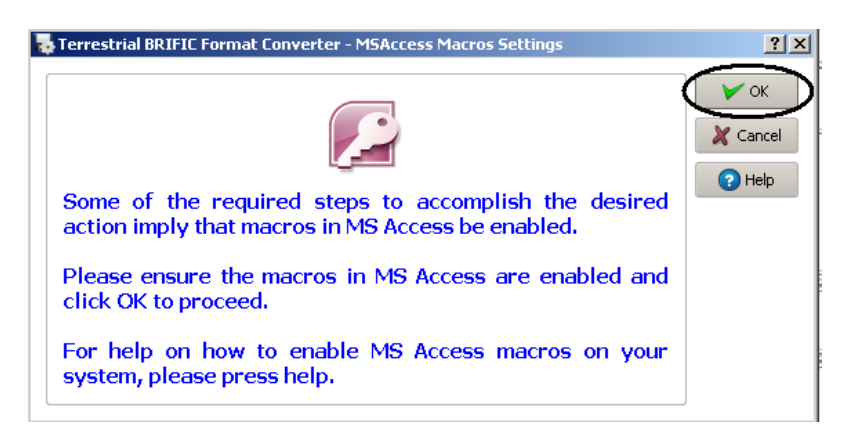

Etape 2 : Configurer les données source en MS Access.

• Choisir le 1er bouton "Relier les nouvelles données actuellement actives *SQLite BRIFIC data* avec l'ancien format des données sources *MS Access*" et cliquer sur OK.

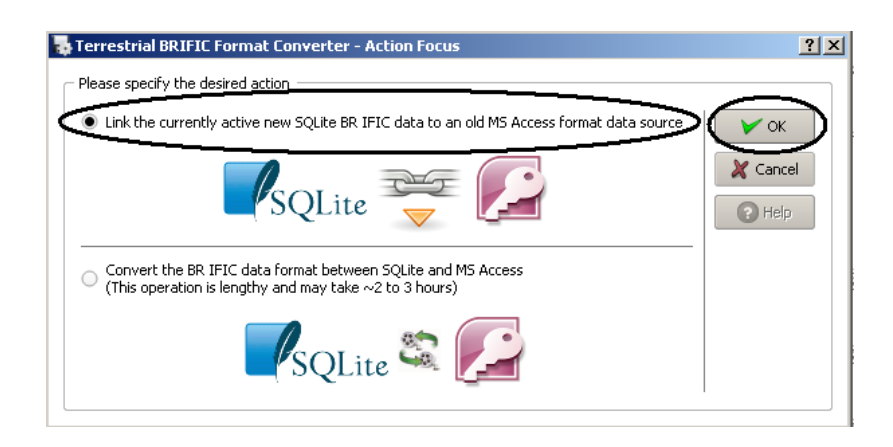

• La fenêtre de dialogue suivante va apparaître. Veuillez vous assurer que la case "Also create data containers...." n'est pas cochée.

|                                                                                                    | Proces                                            |
|----------------------------------------------------------------------------------------------------|---------------------------------------------------|
| Detected MSAccess version: Access Application. 14<br>UUID: (73A4C9C1-D680-11D0-986F-00A0C900C809)<br>SQUte data file to link: ''t/RRTSD/NewRRTFIC/CRFIFC_ROOT/Data/BRIFIC_2743.db3<br>Detected BRIFIC old format location: C:/BR_SOFT/TerRaSys/TerRaQ/Data<br>The detected old oath is valid | Cance                                             |
| .ink File                                                                                                    |                                                   |
| File name: C:/BR_SOFT/FL-Rudy-Syltenese,Ball //TERBABROADCAST.MDB                                                                                                    | Change dir   Change dir   Comparison   Comparison |
| Open the resulting link file on success, using MSAccess Also create data containers for use with various BR tools and software (This requires a few moments to complete)                                                                                                    |                                                   |
|                                                                                                    |                                                   |
| king steps                                                                                                    |                                                   |
| king steps                                                                                                    |                                                   |
| king steps                                                                                                    |                                                   |

• Veuillez vous assurer que l'opération s'est déroulée avec succès:

| Dettected Det                                                                        | lings                                                                                                    | Close  |
|--------------------------------------------------------------------------------------|----------------------------------------------------------------------------------------------------|--------|
| Detected MS<br>UUID: {73A<br>SQLite data<br>Detected BF<br>The detecte               | Access version: Access Application. 14<br>KCSCI-D689-1LDD-988F-40A0C9D02809)<br>file to link: YI;BRTSD,NewBRIFIC/BRIFIC_ROOT/Data/BRIFIC_2743.db3<br>IFIC old format location: C:/BR_SOFT/TerRaSys/TerRaQ/Data<br>d old path is valid.                                                                             |        |
| ink File                                                                             | C:/BR_SOFT/TerRaSys/TerRaQ/Data/TERRABROADCAST.MDB                                                                                                    |        |
| king steps<br>maming C:/<br>reating tem<br>onfiguring I<br>btaining the<br>penne MSA | BR, SOFT/TerRaSys/TerRaQ/Data/TERRABROADCAST.MDB to C:/BR_SOFT/TerRaSys/TerR<br>Blate link file C:/BR_SOFT/TerRaSys/TerRaQ/Data/TERRABROADCAST.MDB Success.<br>dSAccess session and relevant ODBC data source Success.<br>Lito t fables to link Success.<br>Lccess link database and start linking tables Success. | 3 Data |
|                                                                                      |                                                                                                    |        |

*Etape 3 :* Exécuter l'application *GEO6Calc*. Le numéro de la *BRIFIC* apparait sur la barre de titre. Veuillez noter que dans le cas où vous n'auriez pas installé la BRIFIC sur votre PC, le DVD de la BRIFIC devra rester inséré dans le lecteur DVD.